# Práctica de laboratorio: configuración de DHCPv4 básico en un router

Topología

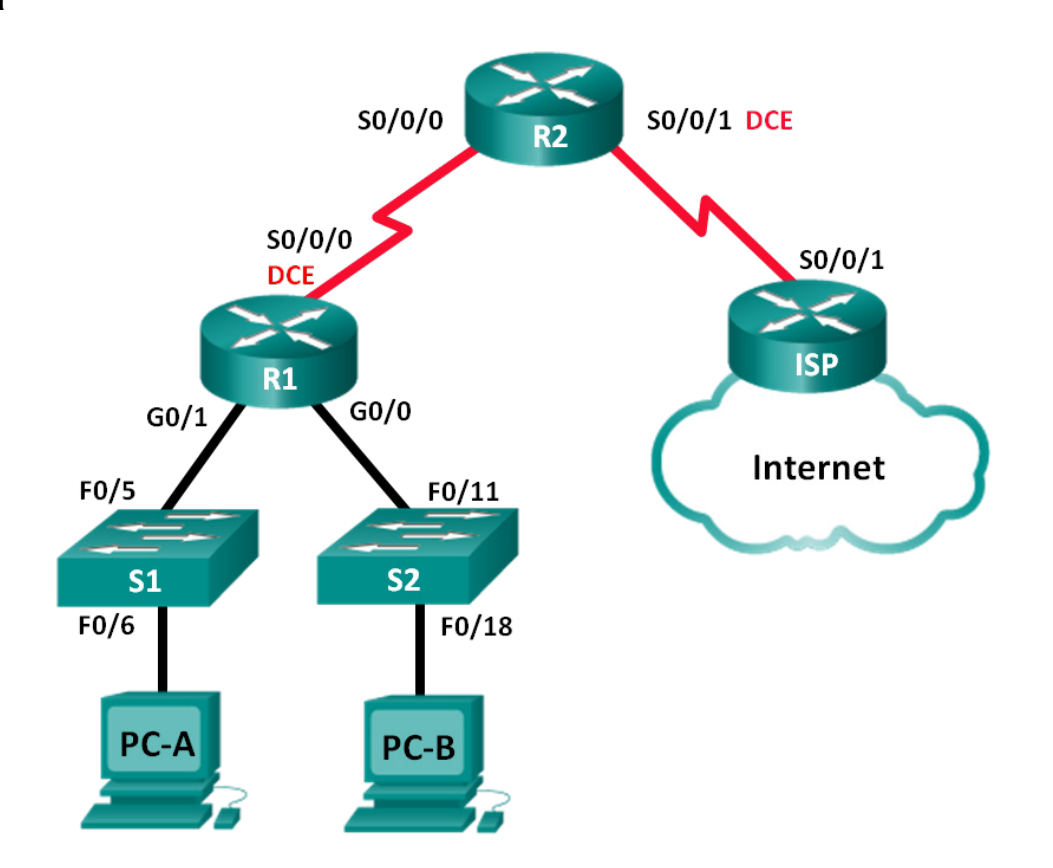

| El<br>administrador | Interfaces   | Dirección IP    | Máscara de<br>subred | Gateway<br>predeterminado |
|---------------------|--------------|-----------------|----------------------|---------------------------|
| R1                  | G0/0         | 192.168.0.1     | 255.255.255.0        | N/D                       |
|                     | G0/1         | 192.168.1.1     | 255.255.255.0        | N/D                       |
|                     | S0/0/0 (DCE) | 192.168.2.253   | 255.255.255.252      | N/D                       |
| R2                  | S0/0/0       | 192.168.2.254   | 255.255.255.252      | N/D                       |
|                     | S0/0/1 (DCE) | 209.165.200.226 | 255.255.255.224      | N/D                       |
| ISP                 | S0/0/1       | 209.165.200.225 | 255.255.255.224      | N/D                       |
| PC-A                | NIC          | DHCP            | DHCP                 | DHCP                      |
| РС-В                | NIC          | DHCP            | DHCP                 | DHCP                      |

# Tabla de direccionamiento

# Objetivos

#### Parte 1: Armar la red y configurar los parámetros básicos de los dispositivos

#### Parte 2: Configurar un servidor de DHCPv4 y un agente de retransmisión DHCP

### Aspectos básicos/situación

El protocolo de configuración dinámica de host (DHCP) es un protocolo de red que permite a los administradores de red administrar y automatizar la asignación de direcciones IP. Sin DHCP, el administrador debe asignar y configurar manualmente las direcciones IP, los servidores DNS preferidos y los gateways predeterminados. A medida que aumenta el tamaño de la red, esto se convierte en un problema administrativo cuando los dispositivos se trasladan de una red interna a otra.

En esta situación, la empresa creció en tamaño, y los administradores de red ya no pueden asignar direcciones IP a los dispositivos de forma manual. Su tarea es configurar el router R2 para asignar direcciones IPv4 en dos subredes diferentes conectadas al router R1.

**Nota**: En esta práctica de laboratorio, se proporciona la ayuda mínima relativa a los comandos que efectivamente se necesitan para configurar DHCP. Sin embargo, los comandos necesarios se encuentran en el apéndice A. Ponga a prueba su conocimiento e intente configurar los dispositivos sin consultar el apéndice.

**Nota**: Los routers que se utilizan en las prácticas de laboratorio de CCNA son routers de servicios integrados (ISR) Cisco de la serie 1941 con Cisco IOS versión 15.2(4)M3 (imagen universalk9). Los switches que se utilizan son Cisco Catalyst 2960s con Cisco IOS versión 15.0(2) (imagen lanbasek9). Se pueden utilizar otros routers, switches y otras versiones de Cisco IOS. Según el modelo y la versión de Cisco IOS, los comandos disponibles y los resultados que se obtienen pueden diferir de los que se muestran en las prácticas de laboratorio. Consulte la tabla Resumen de interfaces del router al final de esta práctica de laboratorio para obtener los identificadores de interfaz correctos.

**Nota**: Asegúrese de que los routers y los switches se hayan borrado y no tengan configuraciones de inicio. Si no está seguro, consulte al instructor.

#### **Recursos necesarios**

- 3 routers (Cisco 1941 con Cisco IOS versión 15.2(4)M3, imagen universal o similar)
- 2 switches (Cisco 2960 con Cisco IOS versión 15.0(2), imagen lanbasek9 o similar)
- 2 PC (Windows 7, Vista o XP con un programa de emulación de terminal, como Tera Term)

- Cables de consola para configurar los dispositivos con Cisco IOS mediante los puertos de consola
- Cables Ethernet y seriales, como se muestra en la topología

# Parte 1. Armar la red y configurar los ajustes básicos de los dispositivos

En la parte 1, establecerá la topología de la red y configurará los routers y switches con los parámetros básicos, como las contraseñas y las direcciones IP. Además, configurará los parámetros de IP de las computadoras en la topología.

#### Paso 1. Realizar el cableado de red tal como se muestra en la topología.

#### Paso 2. Inicializar y volver a cargar los routers y los switches

#### Paso 3. Configurar los parámetros básicos para cada router

- a. Acceda al router e ingrese al modo de configuración global.
- b. Copie la siguiente configuración básica y péguela en la configuración en ejecución en el router.

```
no ip domain-lookup
service password-encryption
enable secret class
banner motd #
Unauthorized access is strictly prohibited. #
línea con 0
password cisco
login
logging synchronous
line vty 0 4
password cisco
login
```

- c. Configure el nombre de host como se muestra en la topología.
- d. Configure las direcciones IPv4 en el router como se muestra en la topología.
- e. Configure las interfaces de serie de DCE con una frecuencia de reloj de 128000.

#### Paso 4. Configurar routing dinámico, predeterminado y estático en los routers.

a. Configure RIPv2 para R1.

```
R1(config)# router rip
R1(config-router)# version 2
R1(config-router)# network 192.168.0.0
R1(config-router)# network 192.168.1.0
R1(config-router)# network 192.168.2.252
R1(config-router)# no auto-summary
```

b. Configure RIPv2 y una ruta predeterminada al ISP en el R2.

```
R2(config)# router rip
R1(config-router)# version 2
R2(config-router)# network 192.168.2.252
```

```
R2(config-router)# default-information originate
R2(config-router)# exit
R2(config)# ip route 0.0.0.0 0.0.0.0 209.165.200.225
```

- c. Configure una ruta estática resumida en el ISP para llegar a las redes en los routers R1 y R2. ISP(config) # ip route 192.168.0.0 255.255.252.0 209.165.200.226
- d. Copie la configuración en ejecución en la configuración de inicio

#### Paso 5. Verificar la conectividad de red entre los routers

Si algún ping entre los routers falla, corrija los errores antes de continuar con el siguiente paso. Use los comandos **show ip route** y **show ip interface brief** para detectar posibles problemas.

#### Paso 6. Verificar que los equipos host estén configurados para DHCP

# Parte 2. Configurar un servidor de DHCPv4 y un agente de retransmisión DHCP

Para asignar automáticamente la información de dirección en la red, configure el R2 como servidor de DHCPv4 y el R1 como agente de retransmisión DHCP.

#### Paso 1. Configurar los parámetros del servidor de DHCPv4 en el router R2

En el R2, configure un conjunto de direcciones DHCP para cada LAN del R1. Utilice el nombre de conjunto **R1G0** para G0/0 LAN y **R1G1** para G0/1 LAN. Asimismo, configure las direcciones que se excluirán de los conjuntos de direcciones. La práctica recomendada indica que primero se deben configurar las direcciones excluidas, a fin de garantizar que no se arrienden accidentalmente a otros dispositivos.

Excluya las primeras nueve direcciones en cada LAN del R1; empiece por .1. El resto de las direcciones deben estar disponibles en el conjunto de direcciones DHCP. Asegúrese de que cada conjunto de direcciones DHCP incluya un gateway predeterminado, el dominio **ccna-lab.com**, un servidor DNS (209.165.200.225) y un tiempo de arrendamiento de dos días.

En las líneas a continuación, escriba los comandos necesarios para configurar los servicios DHCP en el router R2, incluso las direcciones DHCP excluidas y los conjuntos de direcciones DHCP.

**Nota**: Los comandos requeridos para la parte 2 se encuentran en el apéndice A. Ponga a prueba su conocimiento e intente configurar DHCP en el R1 y el R2 sin consultar el apéndice.

En la PC-A o la PC-B, abra un símbolo del sistema e introduzca el comando **ipconfig /all**. ¿Alguno de los equipos host recibió una dirección IP del servidor de DHCP? ¿Por qué?

#### Paso 2. Configurar el R1 como agente de retransmisión DHCP

Configure las direcciones IP de ayuda en el R1 para que reenvíen todas las solicitudes de DHCP al servidor de DHCP en el R2.

En las líneas a continuación, escriba los comandos necesarios para configurar el R1 como agente de retransmisión DHCP para las LAN del R1.

#### Paso 3. Registrar la configuración IP para la PC-A y la PC-B

En la PC-A y la PC-B, emita el comando **ipconfig /all** para verificar que las computadoras recibieron la información de la dirección IP del servidor de DHCP en el R2. Registre la dirección IP y la dirección MAC de cada computadora.

Según el pool de DHCP que se configuró en el R2, ¿cuáles son las primeras direcciones IP disponibles que la PC-A y la PC-B pueden arrendar?

#### Paso 4. Verificar los servicios DHCP y los arrendamientos de direcciones en el R2

a. En el R2, introduzca el comando **show ip dhcp binding** para ver los arrendamientos de direcciones DHCP.

Junto con las direcciones IP que se arrendaron, ¿qué otra información útil de identificación de cliente aparece en el resultado?

b. En el R2, introduzca el comando **show ip dhcp server statistics** para ver la actividad de mensajes y las estadísticas del pool de DHCP.

¿Cuántos tipos de mensajes DHCP se indican en el resultado?

c. En el R2, introduzca el comando show ip dhcp pool para ver la configuración del pool de DHCP.
 En el resultado del comando show ip dhcp pool, ¿a qué hace referencia el índice actual (current index)?

- d. En el R2, introduzca el comando **show run | section dhcp** para ver la configuración DHCP en la configuración en ejecución.
- e. En el R1, introduzca el comando **show run interface** para las interfaces G0/0 y G0/1 para ver la configuración de retransmisión DHCP en la configuración en ejecución.

#### Reflexión

¿Cuál cree que es el beneficio de usar agentes de retransmisión DHCP en lugar de varios routers que funcionen como servidores de DHCP?

#### Tabla de resumen de interfaces de router

| Resumen de interfaces de router |                                |                                |                       |                       |  |  |
|---------------------------------|--------------------------------|--------------------------------|-----------------------|-----------------------|--|--|
| Modelo de router                | Interfaz Ethernet 1            | Interfaz Ethernet 2            | Interfaz serial 1     | Interfaz serial 2     |  |  |
| 1800                            | Fast Ethernet 0/0<br>(F0/0)    | Fast Ethernet 0/1<br>(F0/1)    | Serial 0/0/0 (S0/0/0) | Serial 0/0/1 (S0/0/1) |  |  |
| 1900                            | Gigabit Ethernet 0/0<br>(G0/0) | Gigabit Ethernet 0/1<br>(G0/1) | Serial 0/0/0 (S0/0/0) | Serial 0/0/1 (S0/0/1) |  |  |
| 2801                            | Fast Ethernet 0/0<br>(F0/0)    | Fast Ethernet 0/1<br>(F0/1)    | Serial 0/1/0 (S0/1/0) | Serial 0/1/1 (S0/1/1) |  |  |
| 2811                            | Fast Ethernet 0/0<br>(F0/0)    | Fast Ethernet 0/1<br>(F0/1)    | Serial 0/0/0 (S0/0/0) | Serial 0/0/1 (S0/0/1) |  |  |
| 2900                            | Gigabit Ethernet 0/0<br>(G0/0) | Gigabit Ethernet 0/1<br>(G0/1) | Serial 0/0/0 (S0/0/0) | Serial 0/0/1 (S0/0/1) |  |  |

**Nota**: Para conocer la configuración del router, observe las interfaces a fin de identificar el tipo de router y cuántas interfaces tiene. No existe una forma eficaz de confeccionar una lista de todas las combinaciones de configuraciones para cada clase de router. En esta tabla, se incluyen los identificadores para las posibles combinaciones de interfaces Ethernet y seriales en el dispositivo. En esta tabla, no se incluye ningún otro tipo de interfaz, si bien puede haber interfaces de otro tipo en un router determinado. La interfaz BRI ISDN es un ejemplo. La cadena entre paréntesis es la abreviatura legal que se puede utilizar en un comando de Cisco IOS para representar la interfaz.

#### Apéndice A: comandos de configuración de DHCP

#### **Router R1**

```
R1 (config) # interface g0/0
R1 (config-if) # ip helper-address 192.168.2.254
R1 (config-if) # exit
R1 (config-if) # interface g0/1
R1 (config-if) # ip helper-address 192.168.2.254
```

# **Router R2**

R2 (config) # ip dhcp excluded-address 192.168.0.1 192.168.0.9 R2 (config) # ip dhcp excluded-address 192.168.1.1 192.168.1.9 R2 (config) # ip dhcp pool R1G1 R2 (dhcp-config) # network 192.168.1.0 255.255.255.0 R2 (dhcp-config) # default-router 192.168.1.1 R2 (dhcp-config) # domain-name ccna-lab.com R2 (dhcp-config) # domain-name ccna-lab.com R2 (dhcp-config) # lease 2 R2 (dhcp-config) # lease 2 R2 (dhcp-config) # exit R2 (config) # ip dhcp pool R1G0 R2 (dhcp-config) # network 192.168.0.0 255.255.255.0 R2 (dhcp-config) # default-router 192.168.0.1 R2 (dhcp-config) # default-router 192.168.0.1 R2 (dhcp-config) # domain-name ccna-lab.com R2 (dhcp-config) # domain-name ccna-lab.com R2 (dhcp-config) # domain-name ccna-lab.com R2 (dhcp-config) # domain-name ccna-lab.com R2 (dhcp-config) # domain-name ccna-lab.com